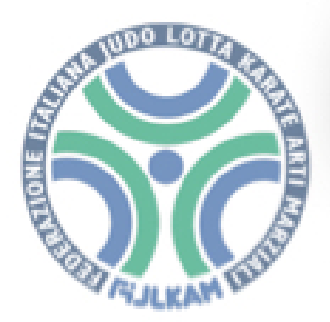

# C.R.E.R. JUDO Emilia Romagna

## SCHEDA ISCRIZIONE ALLENAMENTI REGIONALI

SOTTOTITOLO: BREVE GUIDA ALL'USO - Rev. 1.0

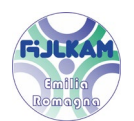

#### 1. <u>Premessa</u>

La scheda è collegata ad un sito web, serve una connessione ad Internet attiva ed un qualsiasi browser per potervi accedere. Non c'è un browser preferenziale, anche se suggeriamo Microsoft Edge o Google Chrome. Potete collegarvi sia da PC, che da tablet o da uno smartphone.

#### 2. <u>Link per il collegamento</u>

Cliccare su:

<u>HOME</u>

Si aprirà la seguente pagina

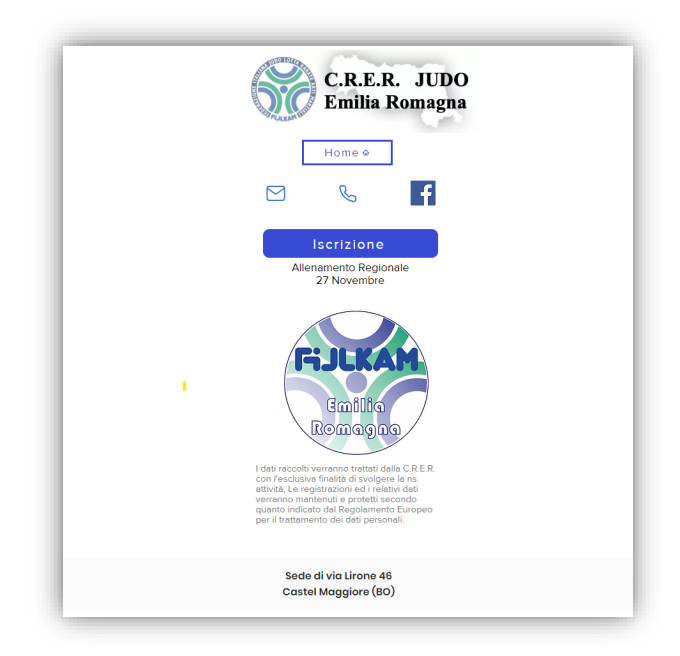

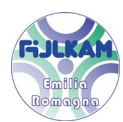

#### 3. <u>Pagina iniziale</u>

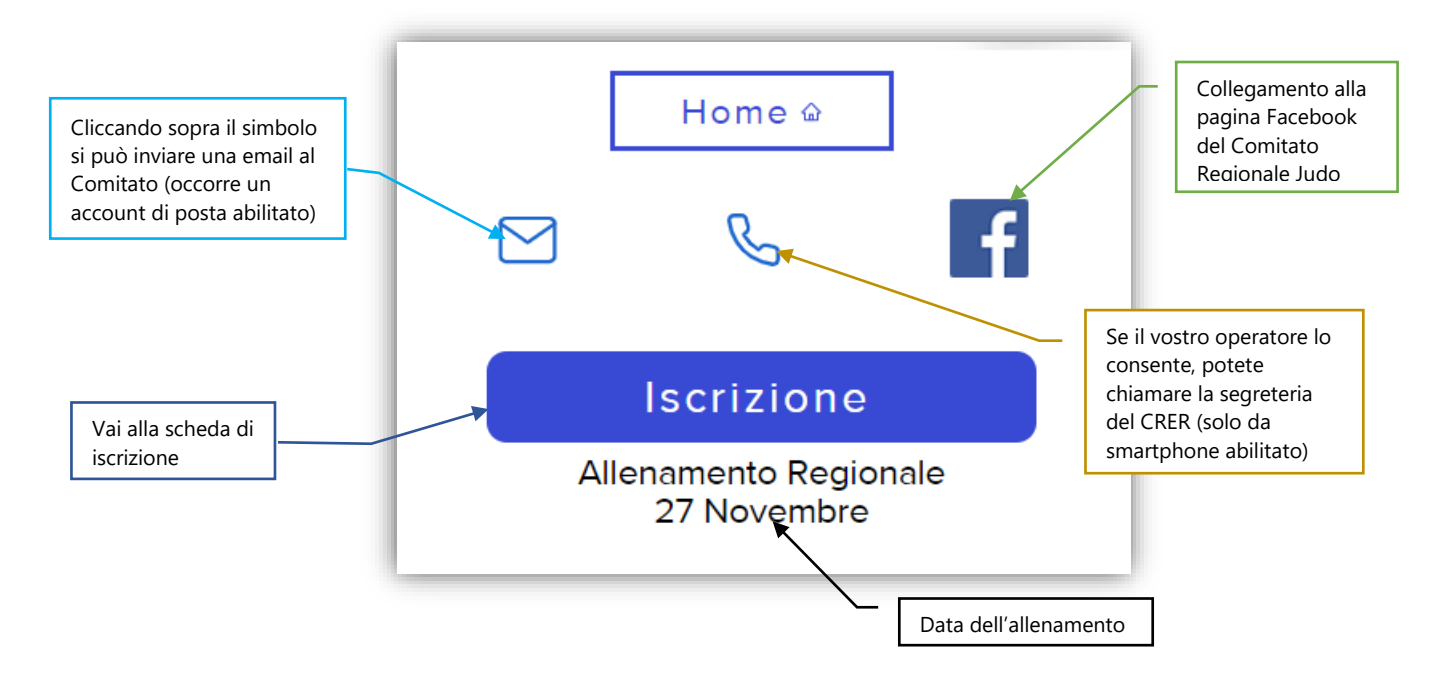

### 4. Modalità operativa

| Ē | Torna alla pagina iniziale                                                             |
|---|----------------------------------------------------------------------------------------|
|   | Allenamento Regionale 27 Novembre 2021<br>CRER sede di via Lirone Castel Maggiore (BO) |
|   | Società Den. società                                                                   |
|   | Codice Società<br>Codi. federale                                                       |
|   | Email su cui si riceverà la conferma dell'iscrizione                                   |
|   | Tecnico responsabile                                                                   |

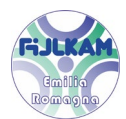

Inserire riga per riga il cognome e il nome di ogni atleta, la categoria di età ed il peso (indicativo, non obbligatorio).

| Cognome       | Nome | Categoria   | Peso   |  |
|---------------|------|-------------|--------|--|
|               |      | categoria 🗸 | peso 🗸 |  |
|               |      | categoria 🗸 | peso 🗸 |  |
|               |      | categoria 🗸 | peso 🗸 |  |
|               |      | categoria 🗸 | peso 🗸 |  |
|               |      | categoria 🗸 | peso 🗸 |  |
|               |      | categoria 🗸 | peso 🗸 |  |
|               |      | categoria 🗸 | peso 🗸 |  |
|               |      | categoria 🗸 | peso 🗸 |  |
|               |      | categoria 🗸 | peso 🗸 |  |
|               |      | categoria 🗸 | peso 🗸 |  |
| Comunicazioni |      |             |        |  |
|               |      |             |        |  |

Se il numero di atleti eccede le righe presenti, fate clic su

#### Aggiungi

per inserire una ulteriore riga.

Inserite nel campo <*Comunicazioni*>> eventuali commenti o note

Una volta terminato cliccate su

#### Invia Iscrizione

Riceverete una email di riepilogo all'indirizzo indicato nella prima pagina.